# 『배출가스표지판으로 등급 자가확인」 방법 안내

- 1. 먼저, 차량의 본네트 안쪽 또는 후드위에 부착된 배출가스표지판」사진을 찍습니다.
- \* 법령에 따라서 제작사는 배출가스 인증관련 정보를 표기한「배출가스관련표지판」을 차량에 부착하도록 되어 있습니다.
- \* 배출가스관련 표지판이 훼손되었거나 분실된 경우에는 제작사에 요청하시어 확인하시기 바랍니다.

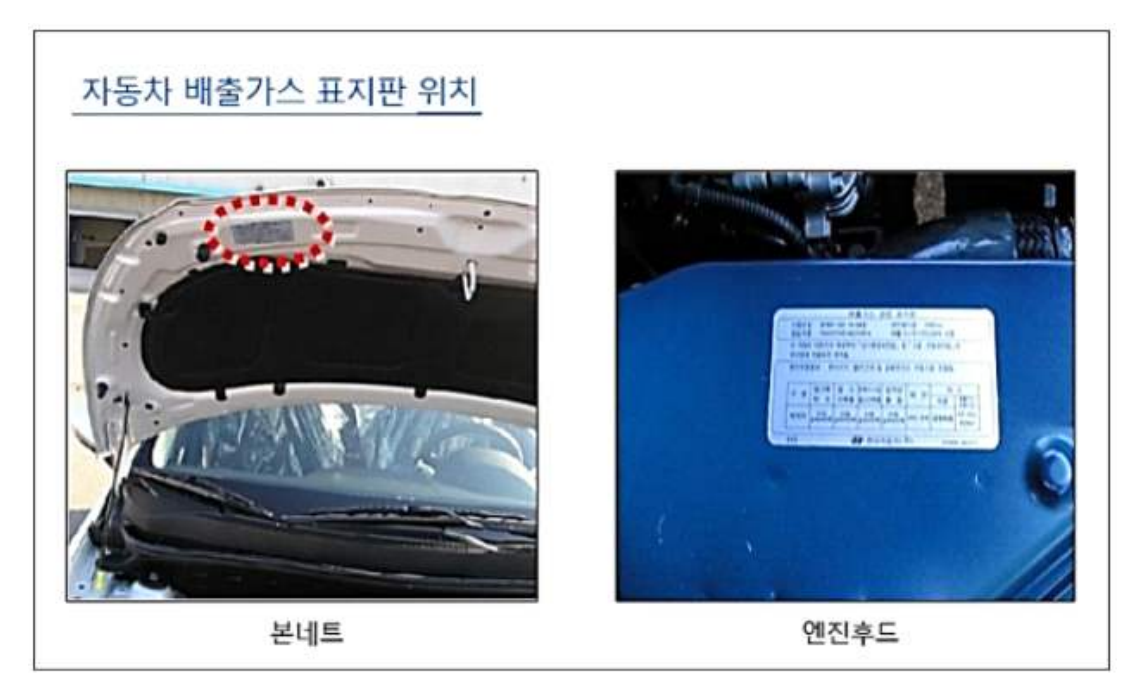

2. 자동차 배출가스 종합전산시스템 누리집에서「배출가스표지판등급조회」메뉴를 선택합니다.

「민원서비스 > 등급조회 및 변경신청 > 배출가스표지판 등급조회」 메뉴를 선택하면 아래와 같이「배출가스표지판 등급조회」 화면이 열립니다.

| 등급조회 및 변경신청                                | 0       | 등급조회 및 변경신청                                  | 민원서비스 > 등급조회 및 변경신청 > <b>배출가스표지판 등급조회</b>                       |
|--------------------------------------------|---------|----------------------------------------------|-----------------------------------------------------------------|
| 소유차량 등급조회<br><b>배출가스표지판 등급조회</b><br>등급변경신청 |         | O 배출가스표지판 등급조회                               | • 배출가스인증번호 〇 배출허용기준                                             |
| 운행제한 서비스 신청                                | $\odot$ | 배출가스인증번호                                     | 표지판에 기재된 인증번호를 입력하세요 확인                                         |
| 저공해조치 신청                                   | $\odot$ | - 차량에 부착되어 있는 배출가스표자                         | I판으로 해당 자동차의 배출가스등급을 확인할 수 있습니다. 사용방법안내                         |
| LPG차 전환지원 신청                               | $\odot$ | 이 경우에는 배출허용기준으로 확인<br>- '탄화수소 및 질소산화물'값이 '배기 | 전세 전원으로 한다되지 못하고 있습니다.<br>]하시기 바랍니다.<br>관 탄화수소'반에 기재된 경우가 있습니다. |
| 배출가스 검사결과                                  | $\odot$ | 조회가 되지 않을 경우 <mark>'배기관 탄회</mark>            | 수소 값을 '탄화수소 및 질소산화물'란에 입력 해 보시기 바랍니다.                           |

#### 3. 첫번쨰로 「배출가스인증번호」로 조회를 합니다.

- ① 구분선택에서 배출가스인증번호를 선택합니다.
- ② 배출가스표지판의 (배출가스)인증번호란에 적힌 문자를 입력하고 조회 버튼을 누릅니다.
- \* 2005년 이전 배출가스인증번호는 전산화되어 있지 않으므로 조회되지 않을 수 있습니다. 이런 경우에는 4번 배출허용기준으로 조회하시기 바랍니다.
- ③ 조회 결과 위쪽 부분의 차량정보가 확인하고자 하는 차량정보와 일치하는지 우선 확인합니다.
- ④ 아래 부분의 이 차량이 제작될 받은 배출허용기준이 배출가스관련표지판의 허용기준과 일치하는 지 확인합니다.
- \* 일치하지 않으면 표지판이 잘못되었거나 전산상의 오류일 수 있습니다. 콜센터로 문의하시기 바랍니다.
   4번 배출허용기준으로도 확인해 보시기 바랍니다.
- ⑤ 등급 옆의 물음표를 누르면 배출가스산정표상에서 해당 등급이 산정된 기준정보를 확인할 수 있습니다.

등급조회 및 변경신청

민원서비스 > 등급조회 및 변경신청 > 배출가스표지판 등급조회

## O 배출가스표지판 등급조회

|   | 구분 선택    | <ul> <li>배출가스인증번호</li> </ul> | ○ 배출허용기준 |    |
|---|----------|------------------------------|----------|----|
| 2 | 배출가스인증번호 | FMY-NK-14-3                  |          | 확인 |

- 차량에 부착되어 있는 배출가스표지판으로 해당 자동차의 배출가스등급을 확인할 수 있습니다. 사용방법안내

- 2005년 이전 배출가스인증자료는 현재 전산으로 관리되지 못하고 있습니다.
- 이 경우에는 배출허용기준으로 확인하시기 바랍니다.
- '탄화수소 및 질소산화물'값이 '배기관 탄화수소'란에 기재된 경우가 있습니다.
- 조회가 되지 않을 경우 '배기관 탄화수소'값을 '탄화수소 및 질소산화물'란에 입력 해 보시기 바랍니다.

| ALC BAS | -       | -      | -              | -            | INTO |      | CT1      |      |
|---------|---------|--------|----------------|--------------|------|------|----------|------|
| 인종권     | 2       |        | FN             | Y-NK         | -14- | 3    |          |      |
| E 214   | 8 8 1   | 및) 21종 | - FN           | K1.60        | OTKC | CIT  | 14       |      |
| 원동7     | 주요 조    | 정 내용   | 1              |              |      |      |          |      |
| 침       | 화시기     |        | 자              | 동자이          |      |      |          |      |
| 실       | 않 같 같 : | 1 간격   |                |              |      |      |          |      |
| 5       | 브간격     |        | 8              | 71: 0 .      | D. N | 가: 0 | 80       |      |
|         | 회전수     |        | 85             | 850 = 50 rpm |      |      |          |      |
| 4       | 718     |        | 1,1            | 598 20       |      |      |          |      |
| 4.44    | 1스 자기전  | 단장치 안  | 6              |              |      |      |          |      |
| 18027   |         | 2 1 1  | 8 <b>7</b> 2 - | -            |      |      |          |      |
| 70      | 848     | 54     |                | 2248         | -    |      | BIZ      | _    |
| 72      | ₽¢      | 신화3    | 2020           | 35           | 46   | 차동   | 비 가소 보구  | 1711 |
| 1431    | 05      | 60,0   | 510            | 0.0045       | -    | 194  | 10-1 5.1 | =    |
| 14.4.4  | (ic/ur) | (a'm)  | ( is had       | 10,30-3      | 100  | 88   | 160,000k | (m   |

## < 배출가스인증번호 조회 내용 >

| 구분 <mark>선</mark> 택 | • 배출가스인증번호  | 🔿 배출허용기준 |    |
|---------------------|-------------|----------|----|
| 배출가스인증번호            | FMY-NK-14-3 |          | 확인 |

- 차량에 부착되어 있는 배출가스표지판으로 해당 자동차의 배출가스둥급을 확인할 수 있습니다. 사용방법안내

- 2005년 이전 배출가스인증자료는 현재 전산으로 관리되지 못하고 있습니다.

이 경우에는 배출허용기준으로 확인하시기 바랍니다.

'탄화수소 및 질소산화물'값이 '배기관 탄화수소'란에 기재된 경우가 있습니다.
 조회가 되지 않을 경우 '배기관 탄화수소'값을 '탄화수소 및 질소산화물'란에 입력 해 보시기 바랍니다.

#### 3 ..... ..... FMY-NK-14-3 배출가스인증번호 배출허용기준 2014년 1월 기준 배출가스인증일자 20151124 배출가스차종 승용(소형) 차명 캐시카이 제조사 한국닛산(주) 제작국가 영국 R9M 자동차형식 J11 엔진형식 1598 연료 경유 배기량(cc) 엔진출력 131 변속기 자동무단 공차중량(kg) 1650 총중량(kg) 2005 .....

4

|                   | H                               | 출허용기준: 2014년 1월  | 기준                       |                   |
|-------------------|---------------------------------|------------------|--------------------------|-------------------|
| 세부기준              |                                 | T-1              | 시험중량                     |                   |
| 연료그룹              | 경유                              | 배출가스차종           | 승용(소)                    | 형)                |
| 일산화탄소<br>(g/km이하) | 질소산화물<br>(g/km <sup>0</sup> l하) | 탄화수소<br>(g/km이하) | 탄화수소 및 질소산화물<br>(g/km이하) | 입자상물질<br>(g/km이하) |
| 0.5               | 0.08                            | ( <b>*</b> )     | 0.17                     | 0.0045            |
| 배출가               | 스등급                             |                  | § 353 <sup>0</sup>       |                   |

### < 해당 배출가스 등급에 대한 내용 >

|            |                        | 차종                                                      |                                                                                   |
|------------|------------------------|---------------------------------------------------------|-----------------------------------------------------------------------------------|
| 티고         | 전기차<br>수소차             | 휘발유·가스<br>(하이브리드 포함)                                    | 경유<br>(하이브리드 포함)                                                                  |
| 1등급        | 모든 전기,<br>수소만을 사용하는 차량 | 2009년~2016년 기준적용 차종<br>(질소산화물 + 탄화수소 :<br>0.019g/km 이하) |                                                                                   |
| 2등급<br>(5) |                        | 2006년~2016년 기준적용 차종<br>(질소산화물 + 탄화수소 :<br>0.10g/km 이하)  | 해당없몸                                                                              |
| 3등급        |                        | 2000년~2003년 기준적용 차종<br>(질소산화물 + 탄화수소 :<br>0.720g/km 이하) | 2009년9월 이후 기준적용 차종<br>(질소산화물 + 탄화수소 :<br>0.353g/km 이하,<br>입자상물질 : 0.005g/km 이하)   |
| 4등급        | 해당없음                   | 1988년~1999년 기준척용 차종<br>(질소산화물 + 탄화수소 :<br>1.930g/km 이하) | 2006년 기준적용 차종<br>(질소산화물 + 탄화수소 :<br>0.463g/km 이하,<br>입자상물질 : 0.025 ~ 0.060g/km)   |
| 5등급        |                        | 1987년 이전 기준적용 차종<br>(질소산화물 + 탄화수소 :<br>5.30g/km 이상)     | 2002년7월1일 이전 기준적용 차종<br>(질소산화물 + 탄화수소 :<br>0.560g/km 이상,<br>입자상물질 : 0.050g/km 이상) |

#### 4. 「배출허용기준」으로 조회를 한 번 더 합니다.

- ① 구분선택에서 배출허용기준을 선택합니다.
- ② 해당 차량의 연료를 먼저 선택합니다.
- ③ 배출가스표지판에서 배출허용기준에 적힌 각 배출가스별로 인증기준 숫자를 입력 합니다.
- \* 일산화탄소, 질소산화물, (배기관)탄화수소 및 질소산화물, 입자상물질 항목에 맞게 입력하여야 합니다.
- ④ 배출가스표지판에서 해당 차량의 차종정보를 입력합니다.
- ⑤ 확인버튼을 누릅니다.
- ⑥ 입력한 배출가스별 허용기준과 일치하는 배출허용기준정보가 아래에 보입니다.
- \* 입력된 배출허용기준과 동일한 배출허용기준은 여러 개 있을 수 있습니다.
- \* 해당 차량의 정확한 배출허용기준은 배출가스 인증번호로 조회하여야 합니다.
- ⑦ 등급 옆의 물음표를 누르면 배출가스산정표상에서의 해당 등급이 산정된 기준정보를 확인할 수 있습니다.

# O 배출가스표지판 등급조회

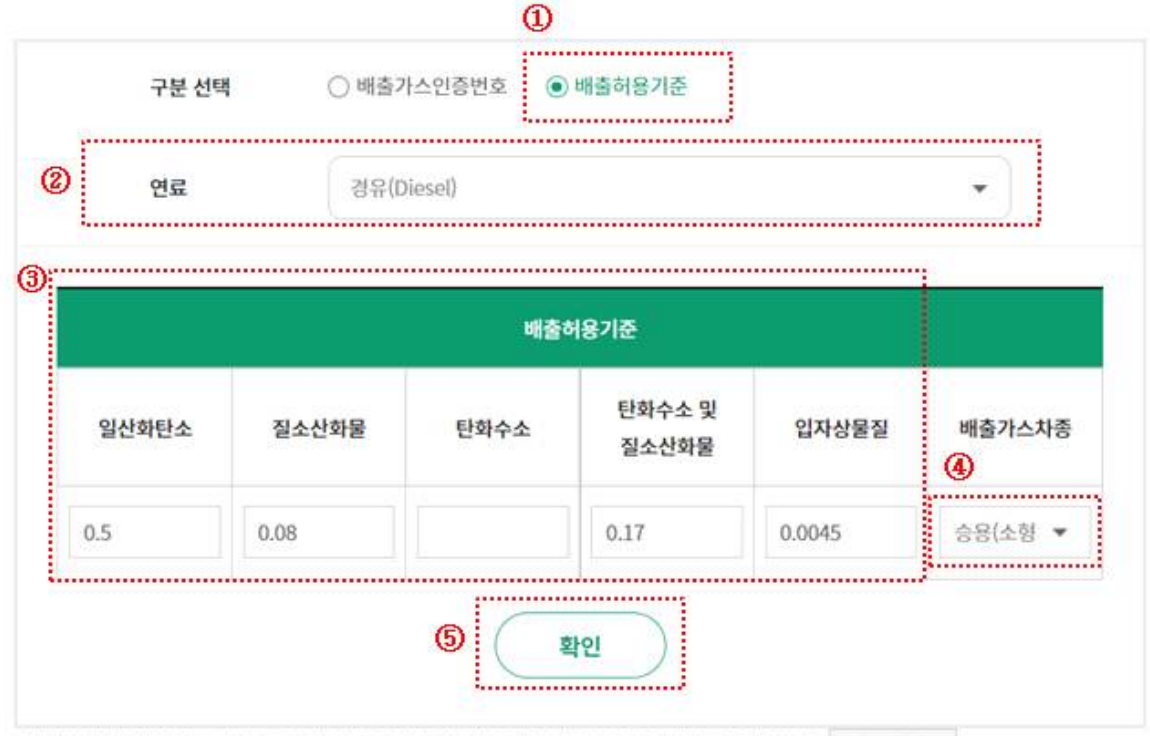

- 차량에 부착되어 있는 배출가스표지판으로 해당 자동차의 배출가스동급을 확인할 수 있습니다. 사용방법안내

- 2005년 이전 배출가스인증자료는 현재 전산으로 관리되지 못하고 있습니다.

이 경우에는 배출허용기준으로 확인하시기 바랍니다.

- '탄화수소 및 질소신화물'값이 '배기관 탄화수소'란에 기재된 경우가 있습니다.

조회가 되지 않을 경우 '배기관 탄화수소'값을 '탄화수소 및 질소산화물'란에 입력 해 보시기 바랍니다.

|            | 봬출              | 가스          | 관련           | Ŧ        | 지판    |                |  |  |
|------------|-----------------|-------------|--------------|----------|-------|----------------|--|--|
| 저장사        |                 | N           | SSAN M       | OTO      | R CO. | . UTD.         |  |  |
| 인중변호       |                 | EN          | Y-NK-        | 14-      | 3     |                |  |  |
| 동일차용 명칭    | 및 기호            | FN          | K1.6PC       | TKC      | CJITI | 4              |  |  |
| 원동기 주요 3   | 전 내용            |             |              |          |       |                |  |  |
| 점화시기       |                 | 자           | 동재이          |          |       |                |  |  |
| 심화할려.      | 그 간격            |             |              |          |       |                |  |  |
| 정보간격       |                 | 8           | 71: 0 📾      | . 15     | 7:01  | D              |  |  |
| 공회전수       |                 | 85          | 850 = 50 rpm |          |       |                |  |  |
| 19718      | 1718            |             |              | 1,598 20 |       |                |  |  |
| 4671A 4712 | 연장치 안<br>1주 및 연 | 6<br>7 1171 |              | (        | 4     |                |  |  |
| 구모 말산화     | 54.<br>UNS      |             | 8448         | 12       | **    | 비고<br>즐가스 보증기간 |  |  |
| HR 1 05    | 60,0            | 017         | 0.0045       | -        | 소입    | 10 1 5.2       |  |  |

|                                 | ч                 | 출허용기준: 2017년 10월 | l 기준                     |                   |
|---------------------------------|-------------------|------------------|--------------------------|-------------------|
| 세 <mark>부기준</mark>              |                   | 시험중량             |                          |                   |
| 연료그룹                            | 경유                | 배출가스차종           | 승용(소)                    | 형)                |
| 일산화탄소<br>(g/km <sup>0</sup> )하) | 질소산화물<br>(g/km이하) | 탄화수소<br>(g/km이하) | 탄화수소 및 질소산화물<br>(g/km이하) | 입자상물질<br>(g/km이하) |
| 0.5                             | 0.08              | 191              | 0.17                     | 0.0045            |
| 배출기                             | 스등급               |                  | 3등급                      |                   |

|                   | ч                 | 출허용기준: 2014년 1월  | 기준                       |                               |
|-------------------|-------------------|------------------|--------------------------|-------------------------------|
| 세부기준              |                   | υ.               |                          |                               |
| 연료그룹              | 경유                | 배출가스차종           | 승용(소                     | 형)                            |
| 일산화탄소<br>(g/km이하) | 질소산화물<br>(g/km이하) | 탄화수소<br>(g/km이하) | 탄화수소 및 질소산화물<br>(g/km이하) | <mark>입자상물질</mark><br>(g/km이하 |
| 0.5               | 0.08              |                  | 0.17                     | 0.0045                        |
| 배출가               | 스등급               |                  | 3등급                      |                               |

|                                | 배출적               | · 용기준: 2012년 2종 저 | 공해 기준                    |                  |
|--------------------------------|-------------------|-------------------|--------------------------|------------------|
| 세부기준                           | 21                |                   | 시험중량                     |                  |
| 연료그룹                           | 경유                | 배출가스차종 승용(-       |                          | 형)               |
| <mark>일산화탄소</mark><br>(g/km이하) | 질소산화물<br>(g/km이하) | 탄화수소<br>(g/km이하)  | 탄화수소 및 질소산화물<br>(g/km이하) | 입자상물질<br>(g/km이하 |
| 0.5                            | 0.08              | -                 | 0.17                     | 0.0045           |

|                                 | 배출히               | 용기준: 2009년 2종 저                | 공해 기준                    |                  |
|---------------------------------|-------------------|--------------------------------|--------------------------|------------------|
| 세부기준                            |                   |                                | 시험중량                     |                  |
| 연료그룹                            | 경유                | 배출가스차종                         | 승용(소)                    | 형)               |
| 일산화탄소<br>(g/km <sup>0</sup> )하) | 질소산화물<br>(g/km이하) | 탄화수소<br>(g/km <sup>0</sup> )하) | 탄화수소 및 질소산화물<br>(g/km이하) | 입자상물질<br>(g/km이하 |
| 0.5                             | 0.08              |                                | 0.17                     | 0.0045           |
| 山本フ                             |                   |                                | 2570                     |                  |

# < 해당 배출가스 등급에 대한 내용 >

|          |                        | 차종                                                      |                                                                                   |
|----------|------------------------|---------------------------------------------------------|-----------------------------------------------------------------------------------|
| 비미       | 전기차<br>수소차             | 휘발유·가스<br>(하이브리드 포함)                                    | 경유<br>(하이브리드 포함)                                                                  |
| 1등급      | 모든 전기,<br>수소만을 사용하는 차량 | 2009년~2016년 기준적용 차종<br>(질소산화물 + 탄화수소 :<br>0.019g/km 이하) |                                                                                   |
| 2등급<br>⑦ |                        | 2006년~2016년 기준적용 차종<br>(질소산화물 + 탄화수소 :<br>0.10g/km 이하)  | 해당없음                                                                              |
| 3등급      |                        | 2000년~2003년 기준적용 차종<br>(질소산화물 + 탄화수소 :<br>0.720g/km 이하) | 2009년9월 이후 기준적용 차종<br>(질소산화물 + 탄화수소 :<br>0.353g/km 이하,<br>입자상물질 : 0.005g/km 이하)   |
| 4등급      | 해당없음                   | 1988년~1999년 기준적용 차종<br>(질소산화물 + 탄화수소 :<br>1.930g/km 이하) | 2006년 기준적용 차종<br>(질소산화물 + 탄화수소 :<br>0.463g/km 이하,<br>입자상물질 : 0.025 ~ 0.060g/km)   |
| 5등급      |                        | 1987년 이전 기준적용 차종<br>(질소산화물 + 탄화수소 :<br>5.30g/km 이상)     | 2002년7월1일 이전 기준적용 차종<br>(질소산화물 + 탄화수소 :<br>0.560g/km 이상,<br>입자상물질 : 0.050g/km 이상) |

# 5. 환경부 소유차량등급조회 결과와 배출가스표지판등급조회 결과가 일치하지 않은 경우에는 배출가스표지판 등을 첨부하시어 등급변경신청 하시면 검증 후 정정될 수 있도록 하겠씁니다.

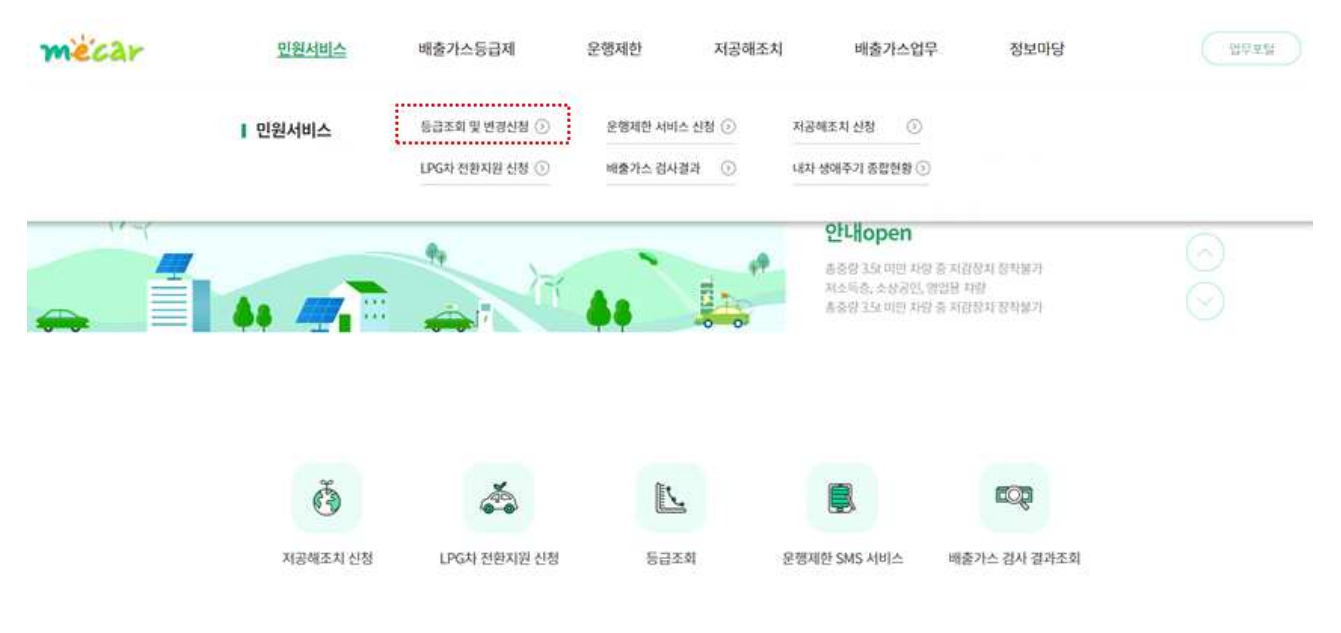